# **Bethlehem Ski Club Online Enrollment for Jiminy Peak**

Follow these step by step instructions to customize your pass at Jiminy Peak.

Step 1: Go to Jiminy's website <u>http://www.jiminypeak.com</u>

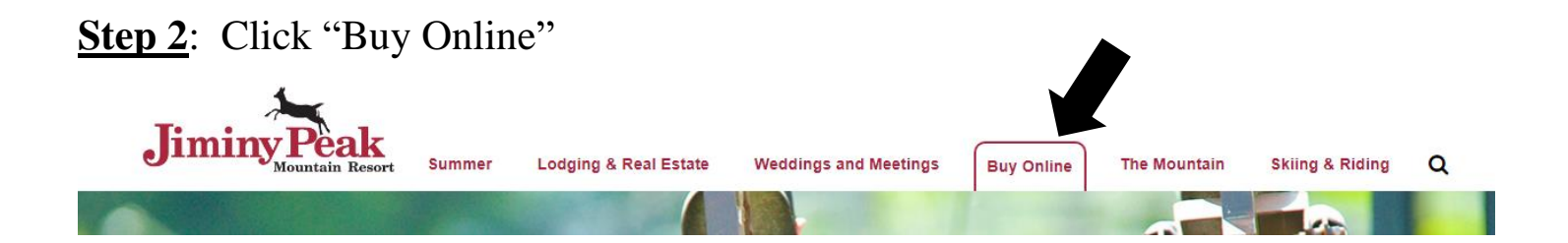

Step 3: Click "Group Login"

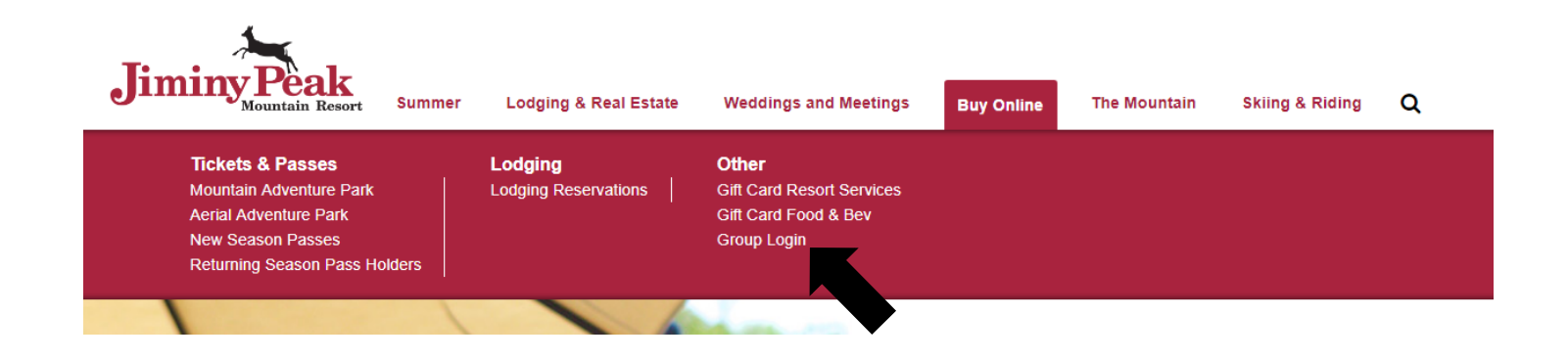

**<u>Step 4</u>**: Type in Club Name = 00SG-BSC (Note: ZeroZeroSG-BSC)

and Participant Password = summer18 and click return

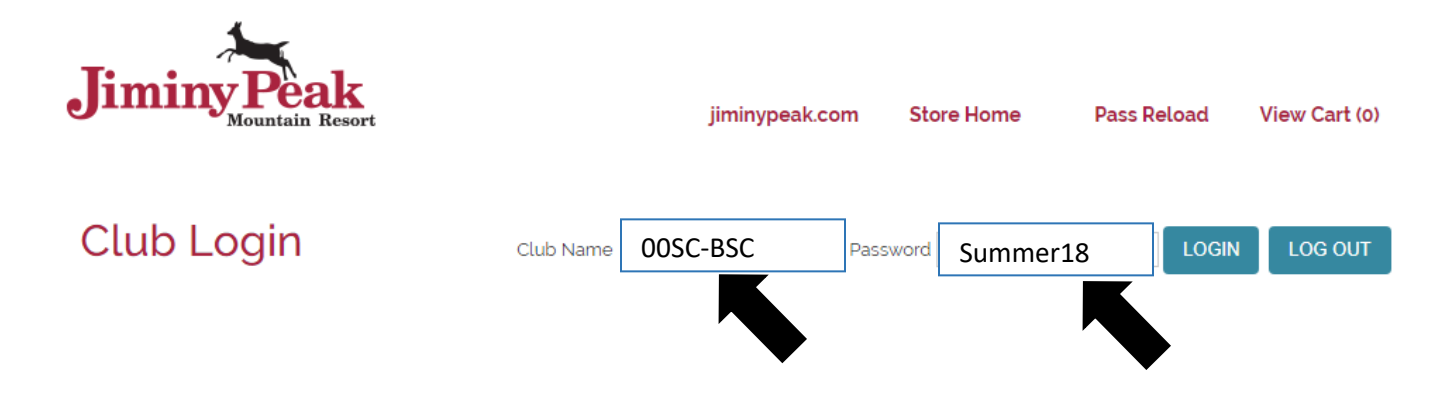

Step 5: Click "See Available Items"

| Jiminy Peak<br>Mountain Resort           |           | jiminypeak.com | Store Home | Pass Reload | View Cart (o) |
|------------------------------------------|-----------|----------------|------------|-------------|---------------|
| Club Login                               | Club Name | Pass           | sword      | LOGIN       | LOG OUT       |
| BETHLEHEM SKI CLU<br>See Available Items | UB        |                |            |             |               |

#### Step 6: Click "Choose Saturday or Sunday"

| Jiminy Peak<br>Mountain Resort | jiminypeak.com            | Store Home | Pass Reload | View Cart (o) |
|--------------------------------|---------------------------|------------|-------------|---------------|
| Pricing and availability for:  | Тор                       |            |             |               |
| TUESDAY, OCTOBER 02, 2018      | Select Items              |            |             |               |
|                                | Choose Saturday or Sunday |            |             |               |
|                                | Jiminy Peak               |            |             |               |

Step 7: Click on the box that states the DATE and DURATION you want.

Example: I want to ski on Saturdays for 7 hours

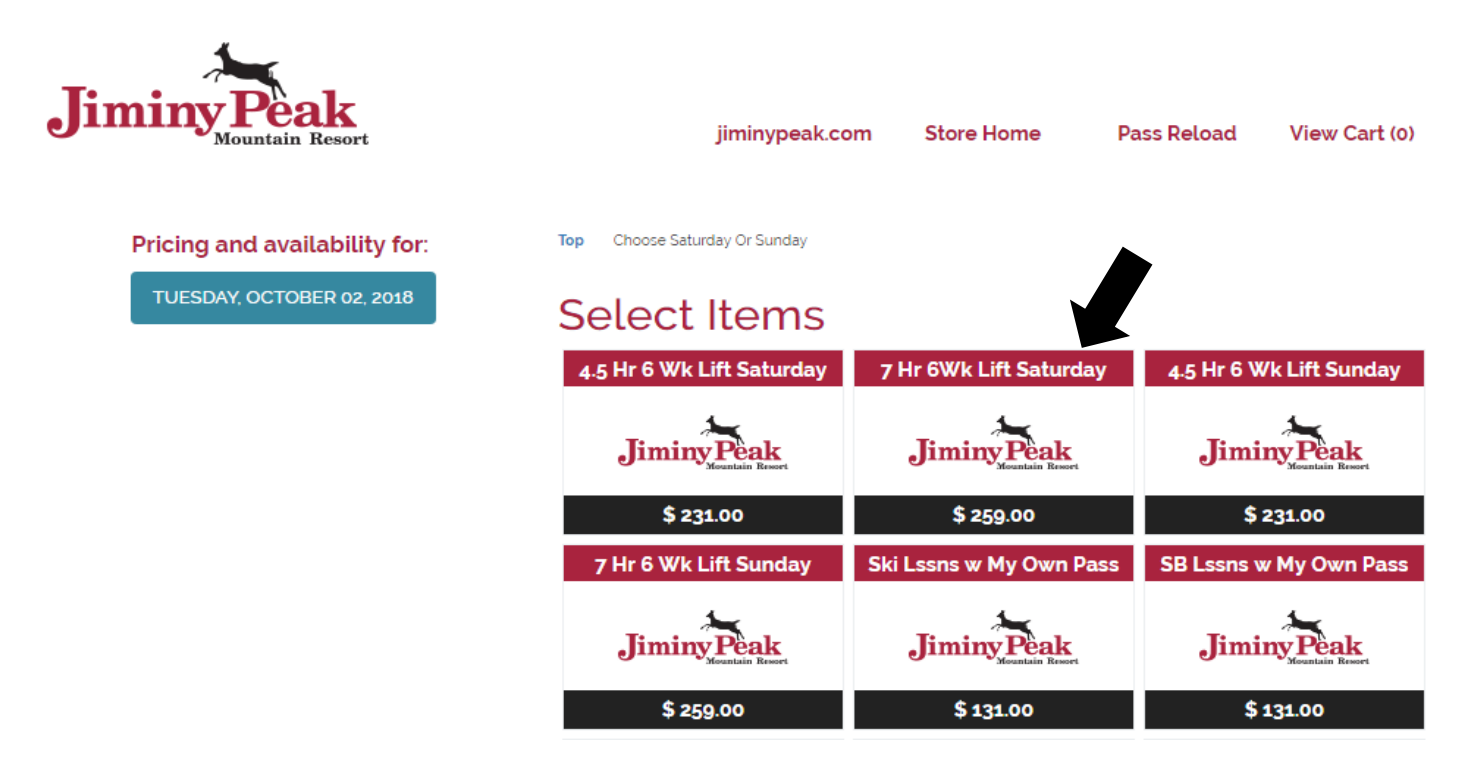

Step 8: Click on any and all options you'd like. Then click "Add to Cart".

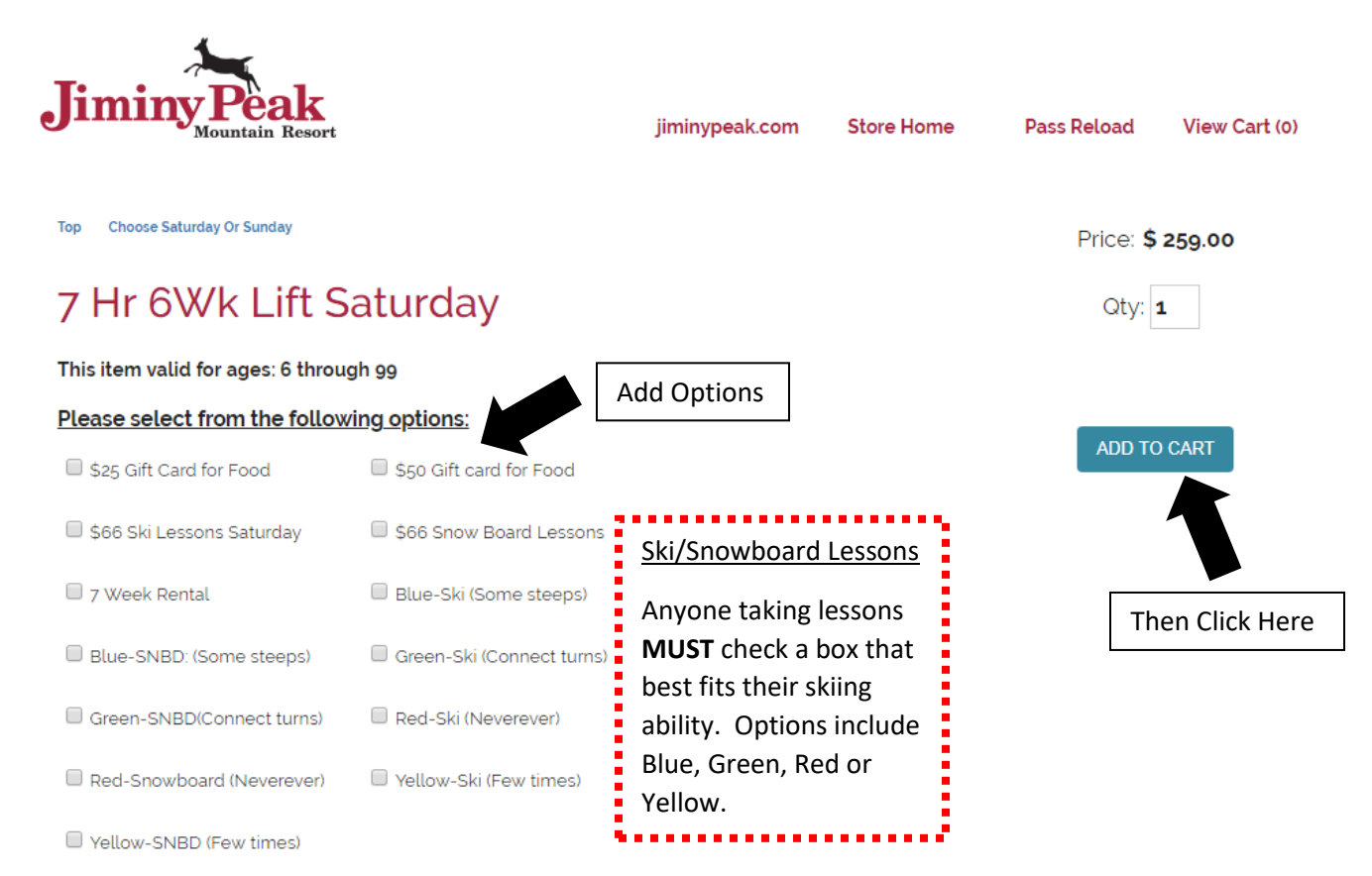

### Step 9: Read the Liability Release. Click "I have read..." and click "Continue"

Minor, then I agree to indemnify the Resort Parties if any claim is instituted against them as a result of any injury or death arising out of, relating to, or in any way connected with the Minor's participation in the Activities or presence on the Resort.

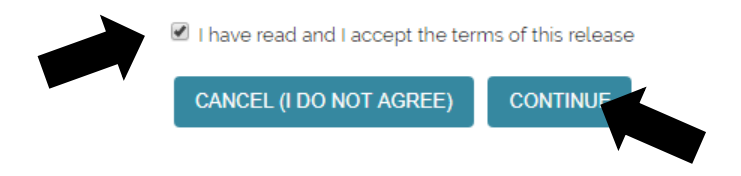

#### Step 10: Click "Add/Change Guest"

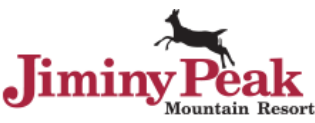

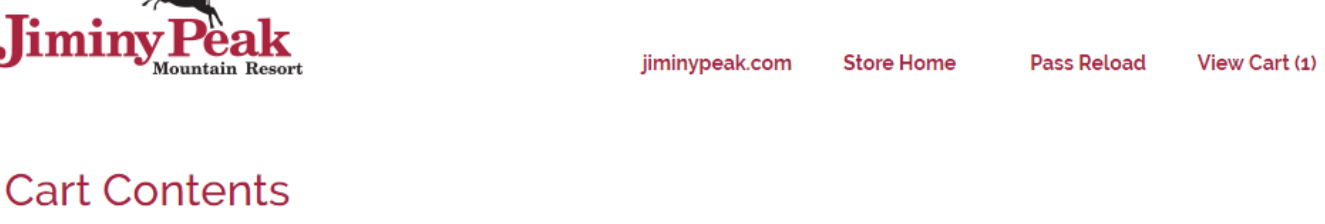

| Qty Item                        | Guest                                                              | Date | Price     |
|---------------------------------|--------------------------------------------------------------------|------|-----------|
| Remove 1 7 Hr 6Wk Lift Saturday |                                                                    |      | \$ 325.00 |
|                                 | Add/Change Guest PLEASE ASSIGN A GUEST TO THIS PRODUCT (REQUIRED). |      |           |

Step 11: Returning members should be able to associate a 2019 pass with existing guest information from last year. New members must "Create New Guest".

Please select a guest to associate with the 7 Hr 6Wk Lift Saturday

### **Existing Guests**

Enter your email address, then click the 'Look Me Up' button. If there are multiple matches, click on the best match.

Email Address:

### New Guests

Click the "Create New Guest" button to attach a new guest to this product.

CREATE NEW GUEST

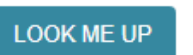

## Logged In Guests

Step 12: Complete your order OR add additional passes to your order.

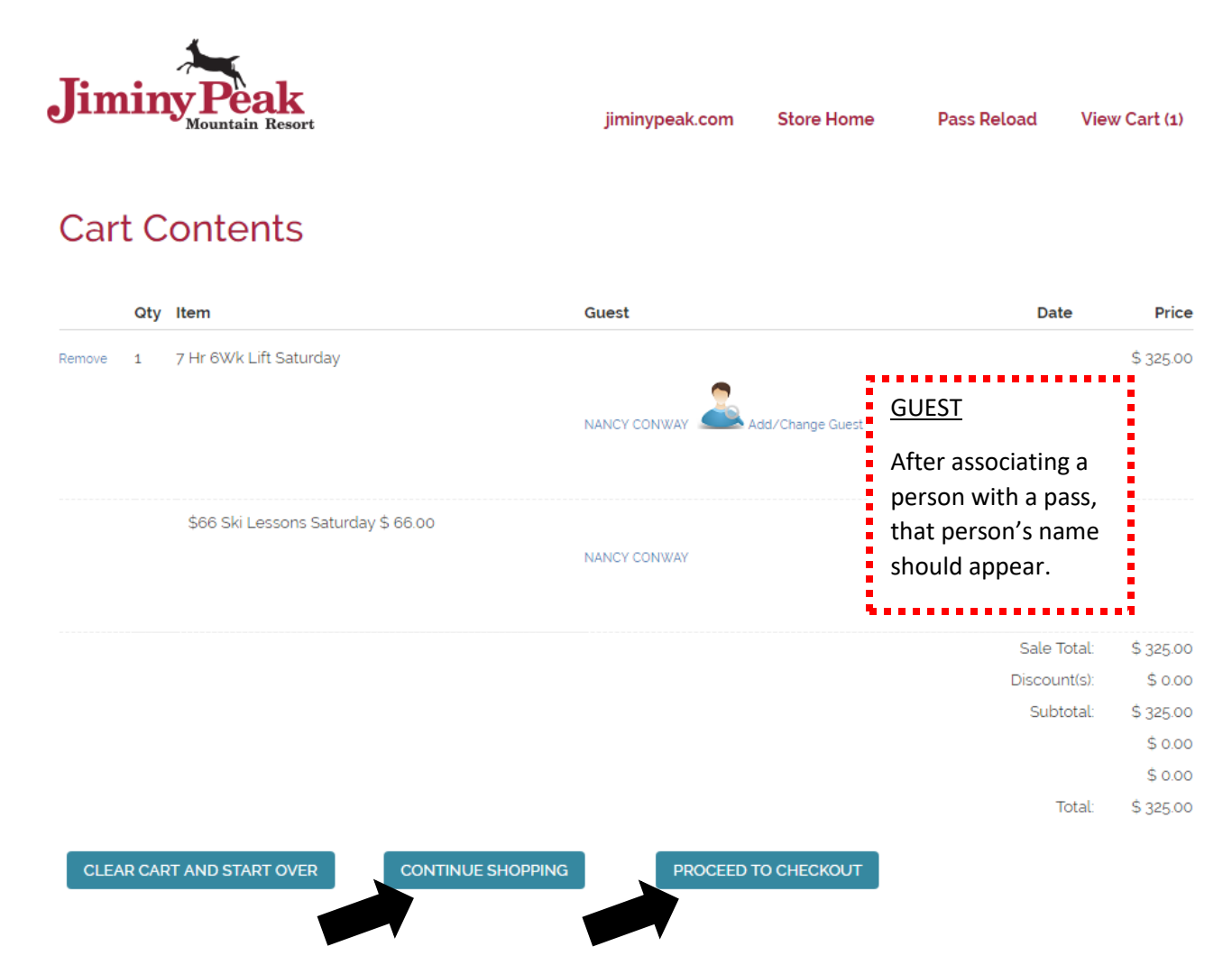

**Step 13**: Payment: Follow the 4 steps – Cart Contents, Purchase Info, Billing Info and Confirmation

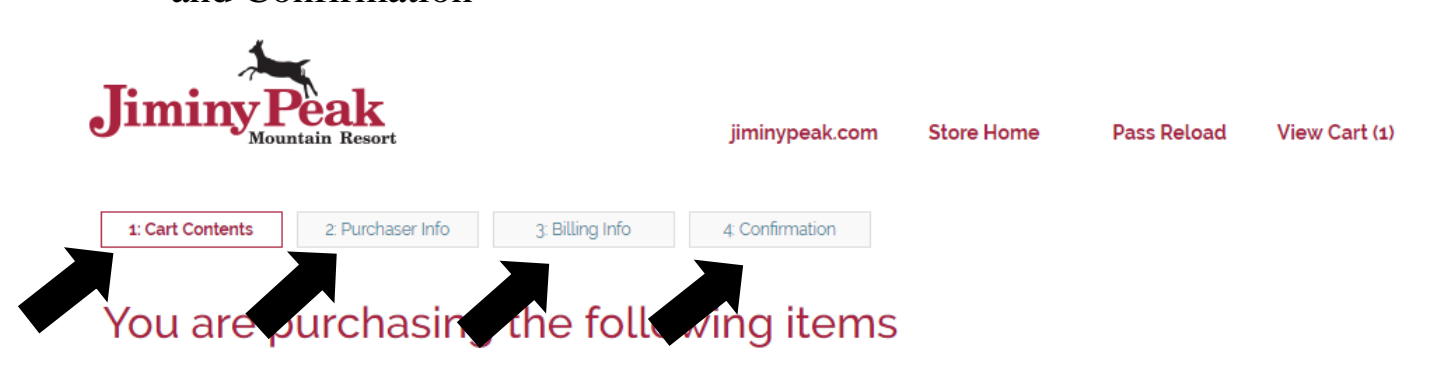

Step 14: All Done!